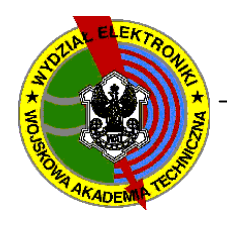

# WOJSKOWA AKADEMIA TECHNICZNA

#### WYDZIAŁ ELEKTRONIKI

Drukować dwustronnie

| Komputerowa Analiza Układów Elektronicznych                           |       |                           |                      |  |  |  |  |
|-----------------------------------------------------------------------|-------|---------------------------|----------------------|--|--|--|--|
| Grupa                                                                 |       | Data wykonania ćwiczenia: | Ćwiczenie prowadził: |  |  |  |  |
| Nazwisko i imię:                                                      | Ocena |                           |                      |  |  |  |  |
| 1.                                                                    |       |                           |                      |  |  |  |  |
| 2.                                                                    |       | Uwadi:                    | Podpis:              |  |  |  |  |
| 3.                                                                    |       | e nag.                    |                      |  |  |  |  |
| Sprawozdanie z ćwiczenia laboratoryjnego                              |       |                           |                      |  |  |  |  |
| Temat: <i>Algorytmy standardu Spice w zastosowaniach praktycznych</i> |       |                           |                      |  |  |  |  |

# ZADANIA

#### Zadanie 1. ICAP/4 - przypomnienie

Wczytać z katalogu ASP projekt wzmacniacza RC (**WZM\_RC.dwg**). Korzystając z opisu i wskazówek zawartych w rozdziałach skryptu dotyczących symulacji przykładowego układu (p. 3.1.2.1 str.61 - opis biblioteki elementów, p. 3.1.2.2 str.65 – analiza AC oraz p. 3.1.2.3 str. 70 – analiza Tran), uzupełnić projekt o tranzystor 2N2222. Przeprowadzić analizę *DC* (OP), *AC* oraz *Tran*. W oparciu o jej wyniki określić:

- punkt pracy tranzystora w układzie wzmacniacza ( $I_C$ ,  $U_{CE}$ ),

- wykreślić charakterystykę amplitudowo-częstotliwościową wzmacniacza i odczytać z niej częstotliwości graniczne wzmacniacza oraz wzmocnienie (w dB),
- wykreślić przebieg czasowy dla dwóch wartości sygnału wymuszającego (Ug=1 mV oraz Ug=100 mV). W oparciu o przebieg wyjściowy (dla Ug=1 mV) określić wzmocnienie układu.
  Określić (na podstawie kształtu) maksymalną wartość Uwe dla pracy liniowej (niezniekształconej).

Wszystkie pomierzone (odczytane) wartości wpisać do tabeli poniżej

Tabela parametrów analizowanego wzmacniacza w ICAP.

| f <sub>d</sub> [Hz] | $f_g$ [Hz] | <b>G<sub>U AC</sub> [dB]</b> | <b>G<sub>U TRAN</sub></b> [V/V] | max $oldsymbol{U}_{we}$ dla pracy lin |
|---------------------|------------|------------------------------|---------------------------------|---------------------------------------|
|                     |            |                              |                                 |                                       |

Wnioski i spostrzeżenia z przeprowadzonych symulacji oraz analiz:

Komputerowa Analiza Układów Elektronicznych str.

Zadanie 2. Dobór kroku czasowego dla analizy Tran

Wczytać (otworzyć) projekt *WO\_step\_time.dwg* z katalogu *ASP*. Przeprowadzić analizę czasową układu wzmacniacza dla zdefiniowanych już w projekcie parametrów. Porównać wynik symulacji z okna *IsSpice* z wykresem z *IntuScope*. Przeprowadzić kolejne analizy dla krótszego kroku czasu analizy: *Data Step Time* 0.1ms oraz 0.04ms. Wszystkie trzy wykresy oraz przebieg z okna *IsSpice* przeszkicować do poniższego okna:

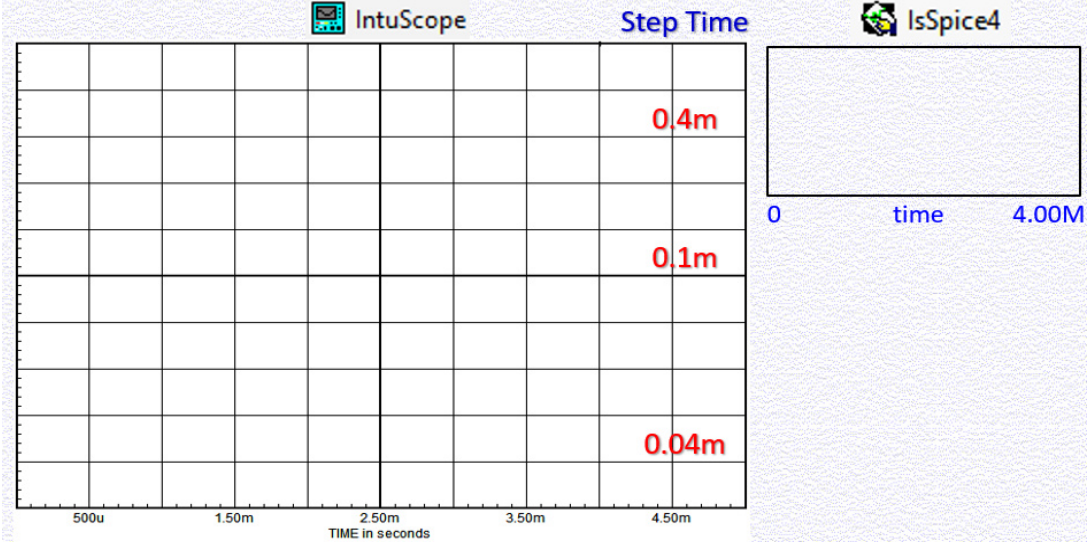

Wnioski i spostrzeżenia z przeprowadzonych symulacji oraz analiz:

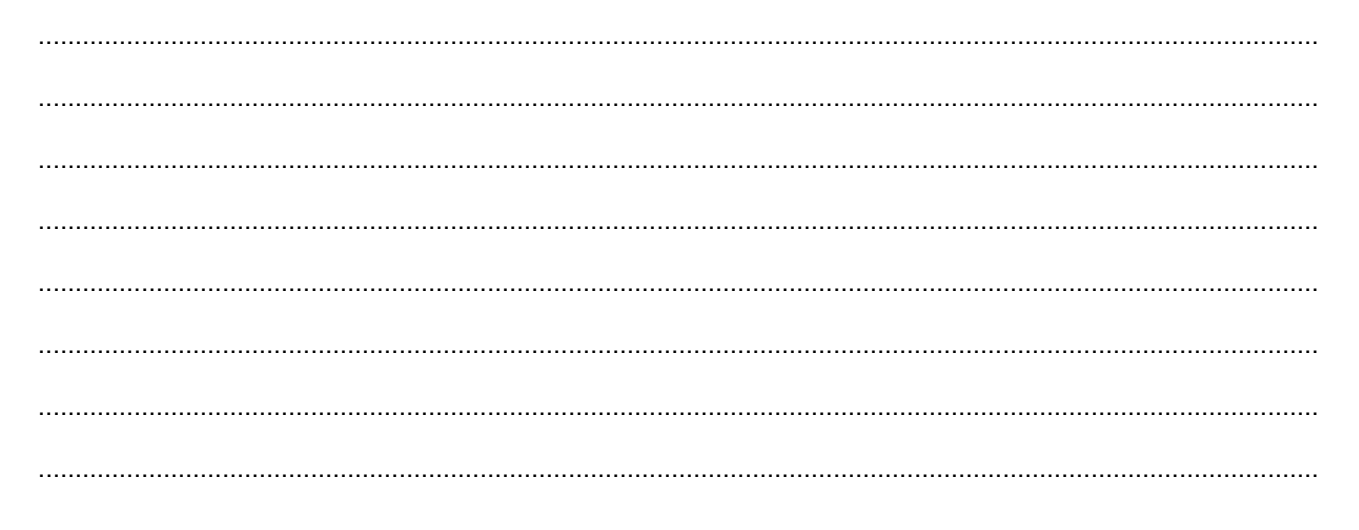

Zadanie 3. Deklaracja maksymalnego kroku czasowego dla analizy Tran

Nowy projekt: narysować układ szeregowego obwodu rezonansowego, zadeklarować właściwe źródło wymuszenia oraz analizę Tran (wytyczne poniżej) – projekt zapisać w katalogu ASP pod nazwą: *RLC\_Time.dwg*.

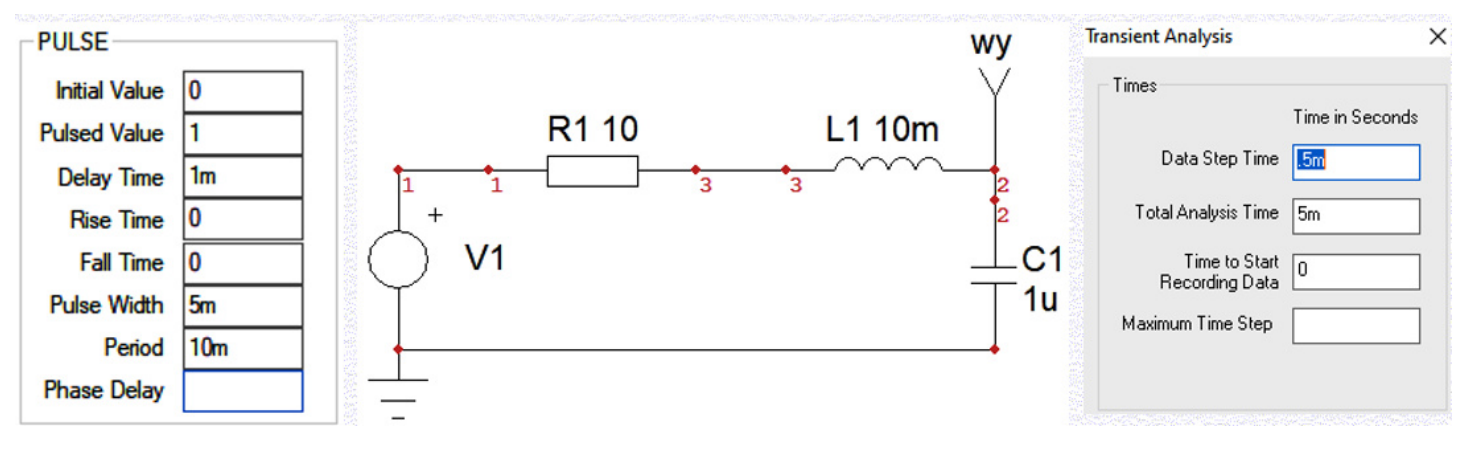

Przeprowadzić analizę czasową (Tran) dla kolejnych wartości kroku czasowego analizy: 0.5ms oraz 5us. Porównać przebiegi zarówno z IsSpice oraz IntuScope. Spostrzeżenia oraz wnioski zanotować.

W oknie deklaracji analizy czasowej zadeklarować parametr Maximum Time Step o wartości 5us. Spostrzeżenia oraz wnioski zanotować.

# Wnioski i spostrzeżenia:

..... 

#### Zadanie 4. Modyfikacja warunku stopu dla algorytmu N-R

Wczytać z katalogu ASP projekt: Para\_roznicowa\_NR.dwg. Przeprowadzić symulację (analiza czasowa) i wyprowadzić graficznie jej wyniki (IsSpice lub IntuScope). Czy poznanymi już metodami można zwiększyć dokładność wyników? .....

Niewłaściwie dobrane są parametru warunku stopu algorytmu N-R: ABSTOL, RELTOL oraz GMIN. Co oznaczają te parametry? Jaką pełnią rolę w algorytmie analizy czasowej?

.....

Otworzyć okno zaawansowanych ustawień analizy czasowej (Simulator Options). Stopniowo (o rząd wielkości) zmniejszaj te parametry (każdy z osobna) obserwując zmiany w oknie symulatora IsSpice (nie trzeba w InstuScopie). Znajdź przy jakich największych wartościach wynik symulacji jest już poprawny.

### Zadanie 5. Porównanie algorytmu trapezowów vs. Geara – v.1

Nowy projekt: narysować układ z diodą półprzewodnikową, zadeklarować właściwe źródło wymuszenia oraz analizę Tran (wytyczne poniżej) – projekt zapisać w katalogu ASP pod nazwą: *Dioda\_imp.dwg*.

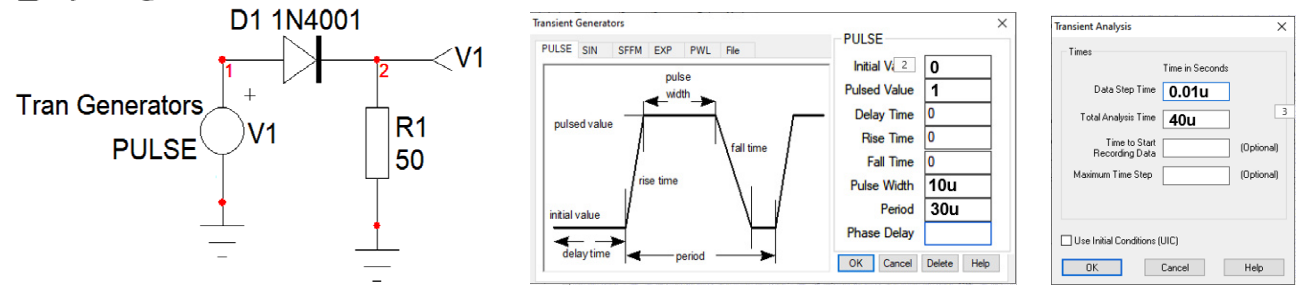

Przeprowadzić analizę czasową (Tran) dla zadeklarowanych parametrów. Wynik symulacji (z IsSpice lub IntuScope) przeszkicować:

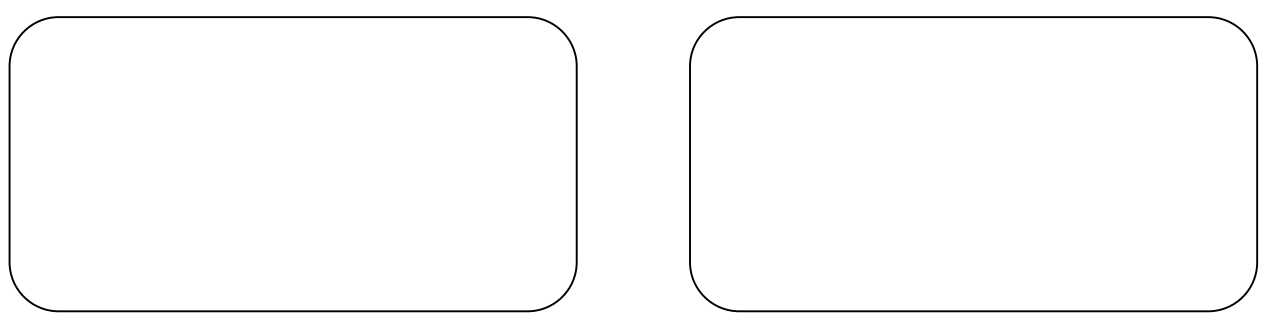

metoda trapezów

metoda Geara

W oknie deklaracji parametrów analiz symulacyjnych [Simulator Options] zaznaczyć wybór metody Geara. Ponownie przeprowadzić analizę czasową (dla tych samych parametrów co uprzednio). Wynik symulacji przeszkicować do okna powyżej.

Spostrzeżenia i wnioski:

Zadanie 6. Porównanie algorytmu trapezowów vs. Geara – v.1

Nowy projekt: narysować szeregowy obwód rezonansowy RLC. Zadeklarować właściwe źródło wymuszenia oraz analizę Tran (wytyczne poniżej) – projekt zapisać w katalogu ASP pod nazwą: *RLC\_gear.dwg*.

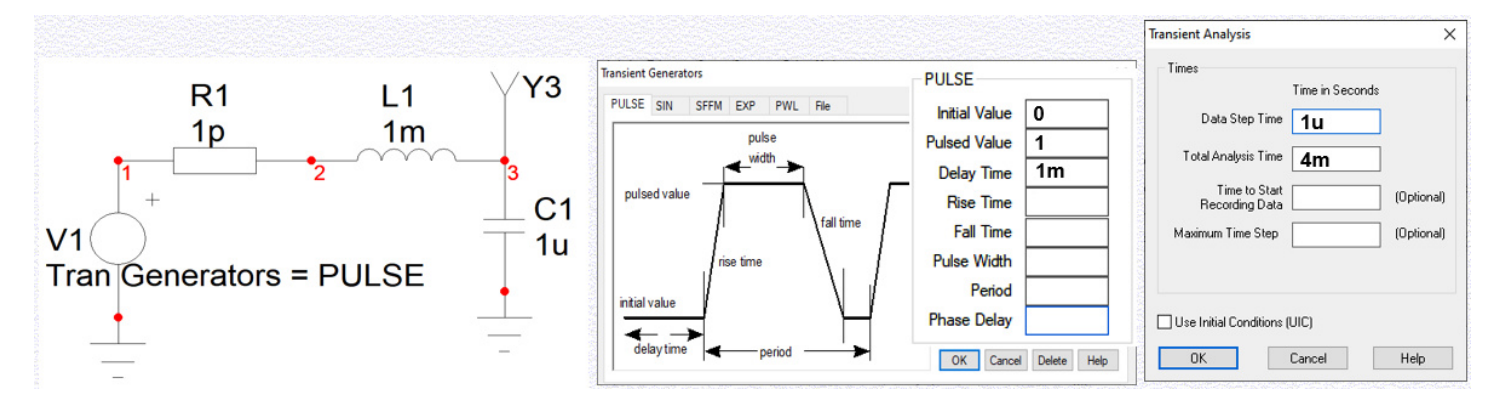

Przeprowadzić analizę czasową (Tran) dla zadeklarowanych parametrów. W nowym projekcie Icapa domyślną metodą dla analizy czasowej jest algorytm trapezów. Wynik symulacji (z IntuScope) przeszkicować:

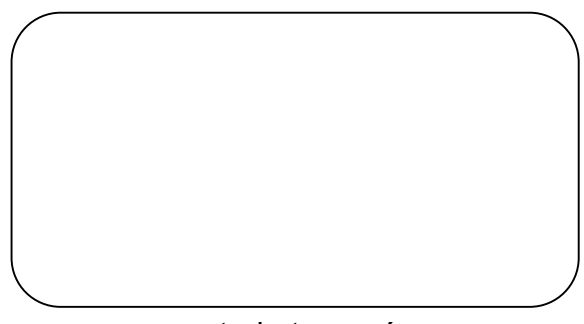

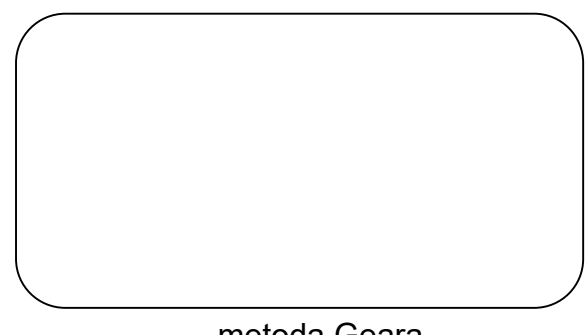

metoda trapezów

metoda Geara

W oknie deklaracji parametrów analiz symulacyjnych [Simulator Options] zaznaczyć wybór metody Geara. Ponownie przeprowadzić analizę czasową (dla tych samych parametrów co uprzednio). Wynik symulacji przeszkicować do właściwego okna powyżej.

Spostrzeżenia i wnioski: